はじめに

本文書では、岐阜経済大学井戸ゼミのみなさんの Windows PCで、Javaを使えるようにする方法 を説明します。

#### <u>ファイルの入手</u>

通常は、次のSunのWebサイトからダウンロードします。

http://java.sum.com.javase/ja/6/download.html

ファイ名は次のとおりです。

• jdk-6u3-windows-i586-p.exe&File=jdk-6u3-windows-i586-p.exe

<u>インストール</u>

(ア)ダウンロードしてきたファイルをダブルクリック()します。

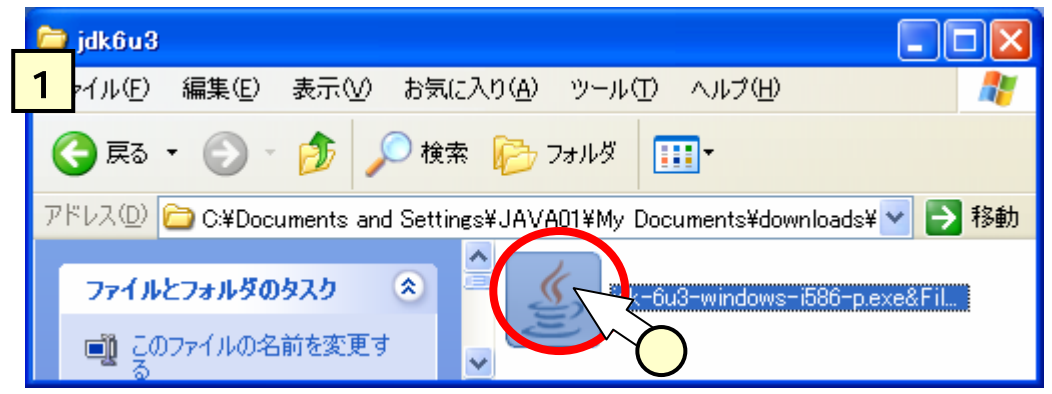

(イ)次々とインストール画面が出てきます。すべて、[次へ]もしくは、[はい]で構いませんが、「インストール先の選択」(画面9)では、次のとおりであることを確認してください()。

#### C:\Program Files\Java\jdk1.6.0\_03

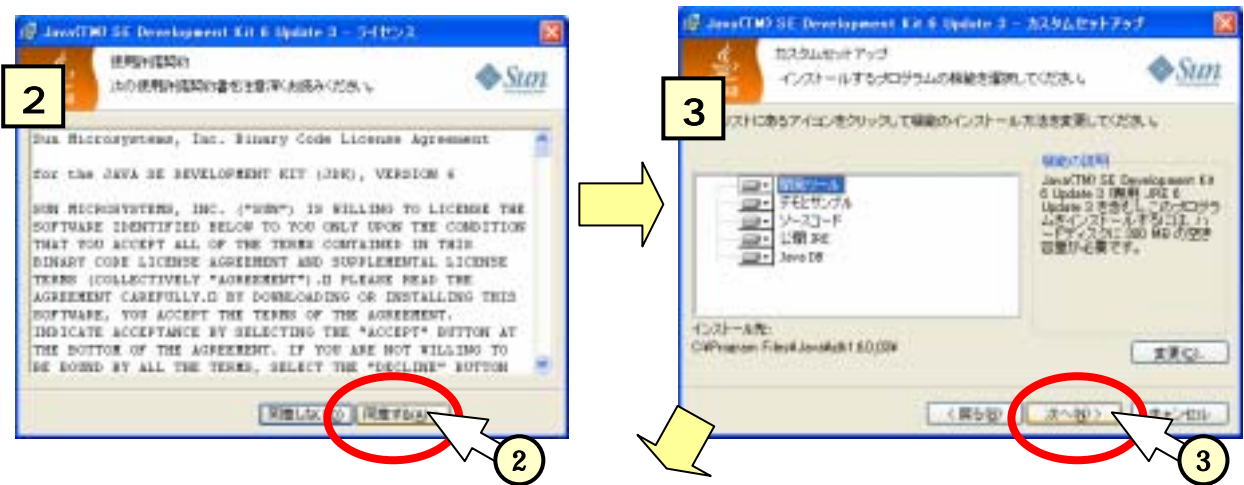

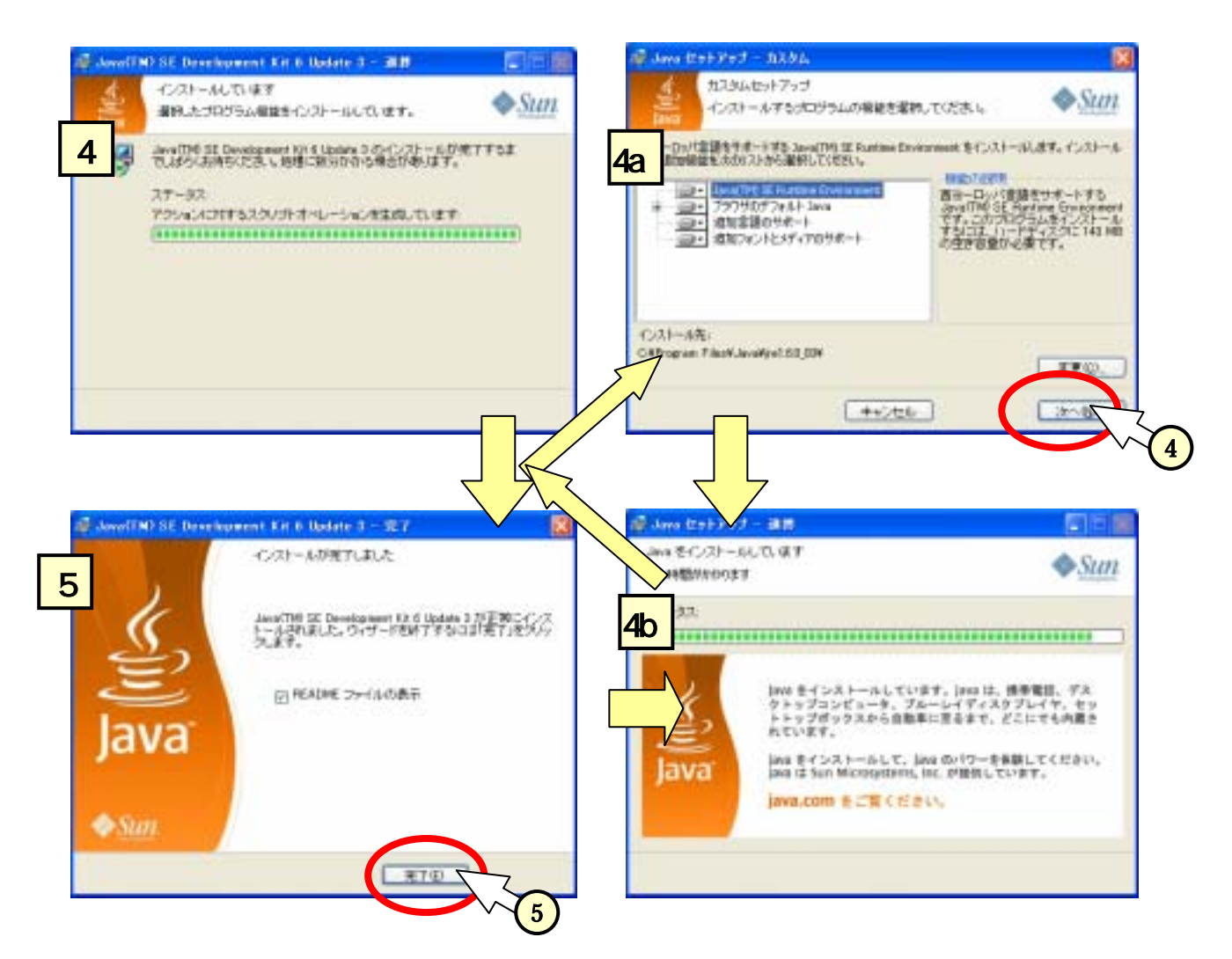

# 古いバージョンの Java の削除

[スタート]-[コントロールパネル]-[プログラムの追加と削除]を選んで、古いバージョンの Java を削除する。

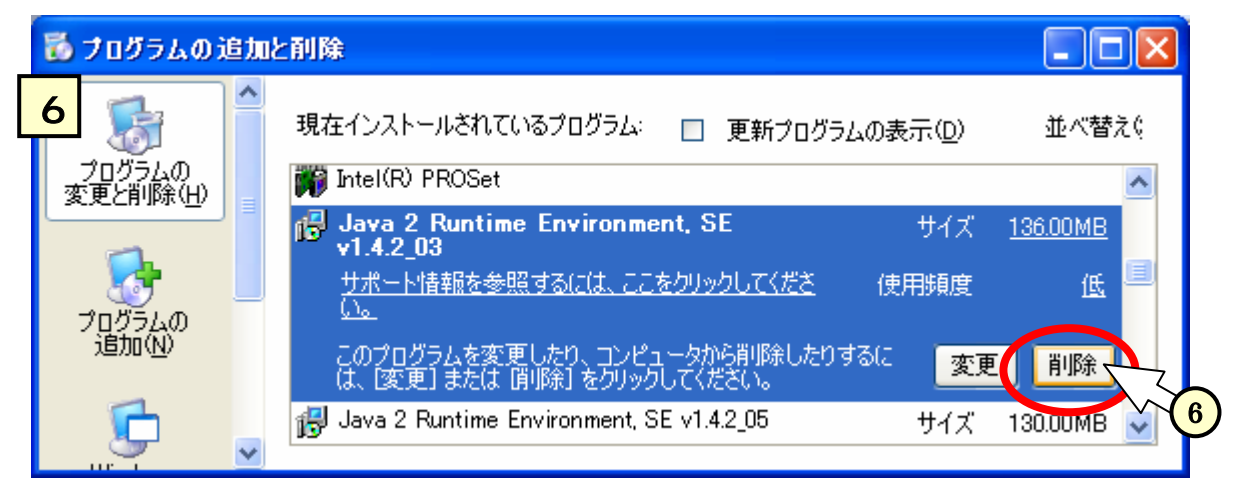

# パスの設定

(ア)[スタート]-[マイコンピュータ]を右クリックして、[プロパティ]をクリック()する。

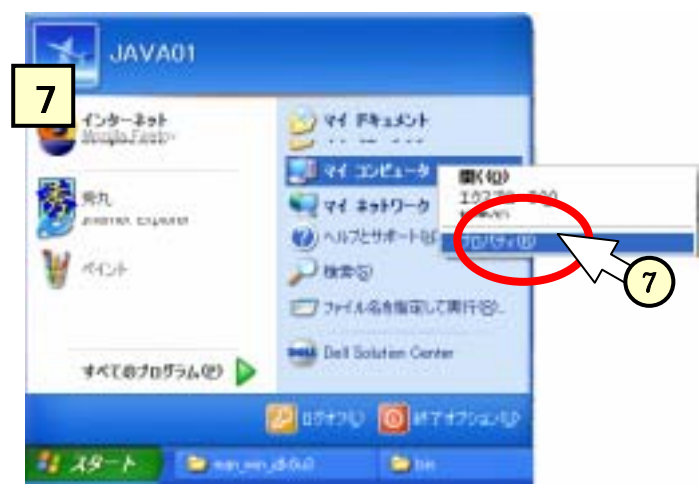

(イ)画面8にて、[詳細設定]のタグを選択()し、[環境変数]をクリック()する。
(ウ)画面9にて、「システム環境変数」欄の、"Path"を選択()し、[編集]をクリック()する。
(エ)画面10にて、「変数値」内の末尾に、次の文字列を追加()する。

# C: ¥Program Files ¥Java ¥jdk1.6.0\_03 ¥bin;

(コロン";"で区切られていることに注意してください。)

(オ)画面10、9、8にて、[OK]ボタンを押下して終了させる。

(カ) PC を再起動させる。

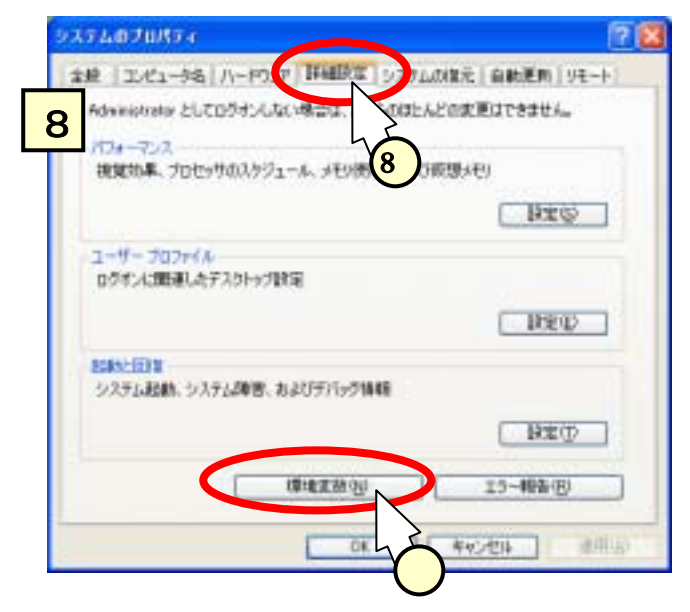

|   | 環境 | 東変數                     |                                                                                      | ? 🗙 |
|---|----|-------------------------|--------------------------------------------------------------------------------------|-----|
| Γ | 9  | 井戸 のユーザー環地              | 竟変数( <u>U</u> )                                                                      |     |
|   |    | 変数                      | 値                                                                                    |     |
|   |    | TEMP<br>TMP             | C.¥Documents and Settings¥井戸¥Local Setti<br>C.¥Documents and Settings¥井戸¥Local Setti |     |
|   |    |                         |                                                                                      |     |
|   |    |                         | 新規(N) 編集(E) 削除(D)                                                                    |     |
|   | C. | システム環境変数の               | »                                                                                    |     |
|   |    | 変数                      | 值                                                                                    | ^   |
|   |    | ComSpec<br>NUMBER_OF_PF | C:¥WINDOWS¥system32¥cmd.exe                                                          |     |
|   | С  | Path                    | C:¥WINDOWS¥system32;C:¥WINDOWS;C:¥WIN                                                |     |
|   |    |                         |                                                                                      |     |
|   |    |                         |                                                                                      |     |
|   |    |                         | OK 11 +++>+                                                                          | セル  |
|   | ୬ス | テム変数の編集                 | ? 🛛                                                                                  | Ì   |
| 1 | 0  | 勒名(N):                  | Path                                                                                 |     |
|   | ~  | 款值(\/):                 | J¥SystemC¥Program Files¥Java¥idk1.6.0 03¥bin                                         |     |
|   |    |                         |                                                                                      |     |
|   |    |                         |                                                                                      |     |

#### 動作確認

[スタート]-[すべてのプログラム]-[アクセサリ]-[コマンドプロンプト]を選択して、コマンドプロンプト 画面を開きます。

一度ログアウトしてから、次のコマンドを投入してください。

% path

# .....; C:\Program Files\Java\jdk1.6.0\_03\Java

先程入力した、パス名が末尾にあることを確認します。

つづいて、次のコマンドを投入してください。

% javac

Java の説明が出てきたら、OK です。

古いバージョンの Java を削除して入れ替えた場合は、次のようにしてバージョンも確認してください。

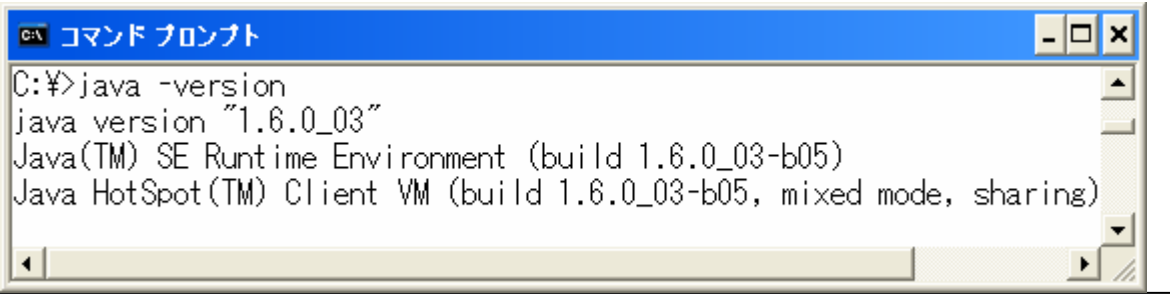

Java ファイルの置き場所は、どこでも構いません。例えば、C:の下に、" java " というフォルダを作って、そこに次のプログラムファイル(ファイル名: "hello.java")を作ってみてください。

```
public class hello{
    public void static main(String args[]){
        System.out.println("hello,world.");
    }
    }
    J
    Jマンドプロンプト画面で、プログラムを動かしてみます。
    C:¥> c:
    C:¥> cd java
    C:¥java> javac hello.java
    C:¥java> java hello
    hello,world.
```

MySQL のJDBCのインストール

```
ダウンロードするサイトとファイル名とは、次のとおりです。
http://dev.mysql.com/downloads/connector/j/5.1.html
mysql-connector-java-5.1.5.zip
上記ファイルを解凍して得られるフォルダの中から、次のようにファイルをコピーします。
コピー元のファイル:mysql-connector-java-5.1.5-bin.jar
```

コピー先のフォルダ: C:¥Program Files¥Java¥jdk1.6.0\_03¥jre¥lib¥ext

上記のフォルダは、インストール済みの」a v a のバージョンにより異なります。

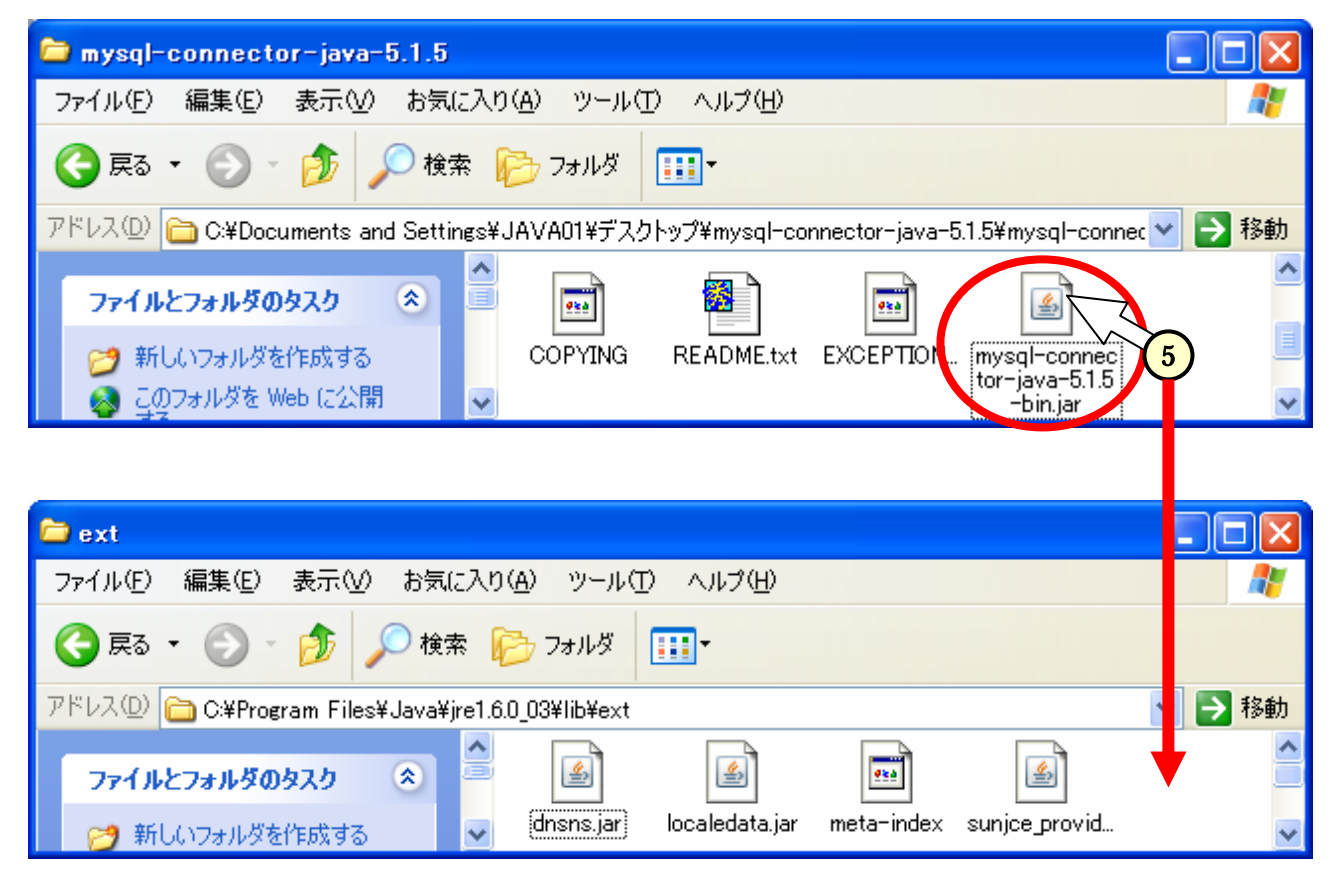

#### おわりに

jdkのインストールについて説明しました。Javaの教科書「新Java 言語入門 ビギナー編」(林晴 比古、ソフトバンクパブリッシング)を使って、Java を習得していきましょう。

以上